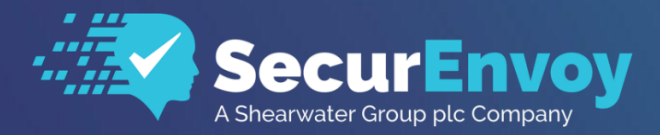

www.securenvoy.com

## SecurEnvoy Security Server Upgrade Guide

SecurEnvoy Security Server Upgrade Guide 2020

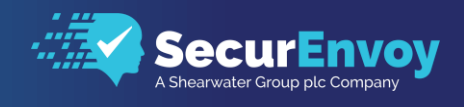

### Table of Contents

| Pre-Planning (Prior to Upgrade)                                     | 3 |
|---------------------------------------------------------------------|---|
| Upgrading SecurEnvoy Security Server                                | 4 |
| Post Upgrade Tasks                                                  | 6 |
| Installing an Additional SecurEnvoy Server                          | 6 |
| Upgrading SecurEnvoy Security Server & Decommissioning Old Servers. | 7 |
| RADIUS Clients                                                      | 8 |

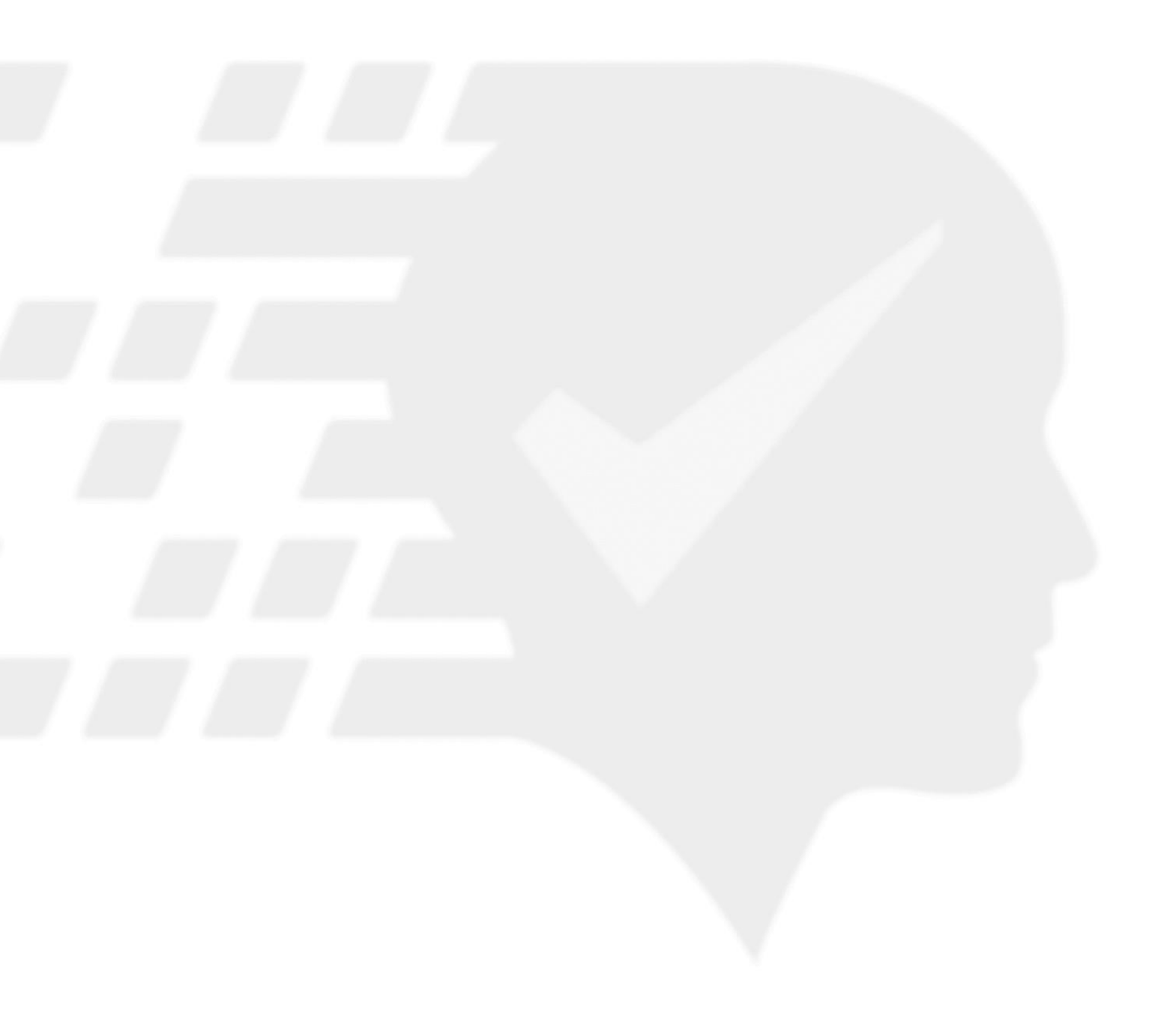

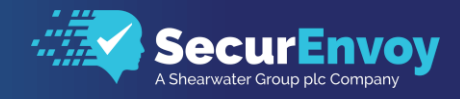

Pre-Planning (Prior to Upgrade)

**Note**: SecurEnvoy Security Servers can be directly upgraded from V6.x to V9.x without a step upgrade. If a software version prior to version 6.x is in use, then a step upgrade will be required. Please contact <u>support@securenvoy.com</u> for access to previous software versions.

- Backup SecurEnvoy Server(s).
  - We would also recommend all customers to manually backup their SecurEnvoy Security Server directory.
  - For 32 bit installations C:\Program Files\SecurEnvoy\Security Server
  - For 64 bit installations C:\Program Files (x86)\SecurEnvoy\Security Server
  - Including any modified templates, as these will need to be copied back after the upgrade.
- Snapshot SecurEnvoy Server(s).
- Backup copies of the *Config.db* and *Server.ini* files.
  - These files can be found in the SecurEnvoy Security Server Directory (*C:\Program Files (x86)\SecurEnvoy\Security Server)*
- Export SecurEnvoy Registry via Registry Editor
  - *HKEY\_Local\_Machine\Software\Wow6432Node\SecurEnvoy*
- Gather SMS Gateway information
  - This includes any Proxy/Certificates and/or Firewall settings
- Gather SecurEnvoy Service Account Information.
- Gather RADIUS Configuration/Settings information.
  - The RADIUS NAS file can be exported from (C:\Program Files (x86)\SecurEnvoy\Security Server\DATA\RADIUS\NAS)
- Gather any modified templates from the SecurEnvoy "Security Server" Directory.
  - These will be found in (C:\Program Files (x86)\SecurEnvoy\Security Server\DATA)
- Report on All Managed Users and Export to a .CSV File.
  - This can be achieved using the Reporting Wizard. (C:\Program Files (x86)\SecurEnvoy\Security Server\REPORT)

**Pro Tip**: Please make sure that all SecurEnvoy Web Portals are closed in advance of the upgrade so that files which need to be replaced are not locked. A good method of doing this is to simply Stop IIS Web Services.

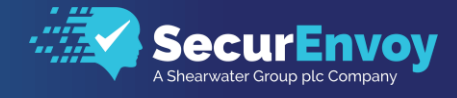

### Upgrading SecurEnvoy Security Server

| Setup                                                                                                    | ×                                                                                                    | Developed the latest version                                                                            |
|----------------------------------------------------------------------------------------------------|----------------------------------------------------------------------------------------------------|----------------------------------------------------------------------------------------------------|
| Setup needs to stop all your SecurEnvoy services to continue  G Upgrade Select this to keep all existing settings for an upgrade |                                                                                                    | <ul> <li>Download the latest version of SecurEnvoy Software.</li> <li>Extract to the Server.</li> </ul> |
| C Uninstall All Settings                                                                                                    | Only select this if you are uninstalling.<br>Do not select this if you are upgrading as all existing<br>configuration settings, registry keys and files will be deleted | <ul><li>Run Setup.exe.</li><li>Select "Upgrade".</li></ul>                                              |
|                                                                                                    | OK Cancel                                                                                                    |                                                                                                    |

Upgrades performed are delivered directly over the existing installation.

| 🛃 SecurEnvoy Server - InstallShield Wizard 🛛 🗙                                                                                                    |                                  |                                                |
|----------------------------------------------------------------------------------------------------|----------------------------------|------------------------------------------------|
| Welcome to the InstallShield Wizard for<br>SecurEnvoy Server                                                                                                    |                                  | - Follow along with the on-<br>screen prompts. |
| SecurEnvoy Server - InstallShield Wizard       License Agreement       Please read the following license agreement carefully.                                                                                                    | ×                                | - Review and accept the                        |
| END-USER LICENCE AGREEMENT<br>This Licence Agreement ("Licence") is a legal agreement between you ("Licensee" or "you<br>and [SecurEnvoy Limited, a company registered in England and Wales under company nur<br>04866711] ("Licensor", "us" or "we" or "our").<br>This Licence applies to the computer programs identified in your Order accompanying this<br>licence, any data supplied with the software and any associated media, and any Softwar<br>Release which is acquired by you during the subsistence of this Licence ("Software"); an<br>all associated printed materials and online or electronic documentation provided to you with<br>the Software ("Documentation"). | au°)<br>mber<br>e<br>tid to<br>h | licensing terms.                               |
| I accept the terms in the license agreement     I do not accept the terms in the license agreement InstallShield                                                                                                    | ncel                             |                                                |

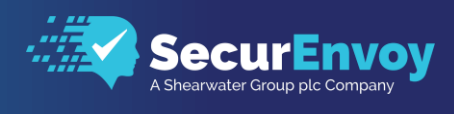

| 🖞 SecurEnvoy Server - InstallShield Wizard 🛛 🗙                                                                     |                                                                                                    |
|----------------------------------------------------------------------------------------------------|----------------------------------------------------------------------------------------------------|
| Destination Folder<br>Click Next to install to this location, for new installs you can change this location        | <ul> <li>The system installer will<br/>prompt for an install</li> </ul>                                                                                                    |
| upgrades MUST use the same folder<br>C:\Program Files (x86)\SecurEnvoy\Security Server\ Change                     | <ul> <li>location.</li> <li>Because this is an upgrade<br/>you must ensure that this<br/>location is the same as the<br/>original installation so files<br/>can be upgraded properly.</li> </ul> |
| InstallShield < Back Next > Cancel                                                                                 |                                                                                                    |
| SecurEnvoy Server - InstallShield Wizard                                                                           |                                                                                                    |
| Setup Type Choose the setup type that best suits your needs.                                                       | - Select Typical for most                                                                                                    |
| Please select a setup type.<br>(a) Typical<br>All web portals will be installed                                    | <ul> <li>upgrades.</li> <li>Select Custom only if you had a custom installation previously.</li> </ul>                                                                                           |
| Choose which program features you want installed and where they will be installed. Recommended for advanced users. |                                                                                                    |
| InstallShield                                                                                                    |                                                                                                    |
|                                                                                                    |                                                                                                    |
| 😸 SecurEnvoy Server - InstallShield Wizard 🛛 🕹                                                                     |                                                                                                    |
| Ready to Install the Program The wizard is ready to begin installation.                                            | - Once you click Install, the                                                                                                    |
| If you want to review or change any of your installation settings, click Back. Click Cancel to exit the wizard.    |                                                                                                    |
| Current Settings:                                                                                                  |                                                                                                    |
| Typical                                                                                                    |                                                                                                    |
| Destination Folder:                                                                                                |                                                                                                    |
| C:\Program Files (x86)\SecurEnvoy\Security Server\                                                                 |                                                                                                    |
| User Information:                                                                                                  |                                                                                                    |
| Company:                                                                                                    |                                                                                                    |
| Serial:                                                                                                    |                                                                                                    |
| InstallShield                                                                                                    |                                                                                                    |
| < Back Install Cancel                                                                                              |                                                                                                    |
|                                                                                                    |                                                                                                    |

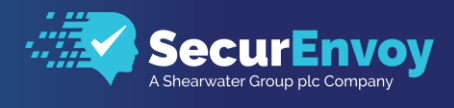

| 🖟 SecurEnvoy Server - InstallS | hield Wizard X                           | - |                                                     |
|--------------------------------|------------------------------------------|---|-----------------------------------------------------|
|                                | InstallShield Wizard Completed           | - | When the upgrade<br>has completed, click<br>Finish. |
|                                | Server. Click Finish to exit the wizard. |   |                                                     |
|                                | < Back Finish Cancel                     |   |                                                     |

#### Post Upgrade Tasks

Once the upgrade has completed, you should launch the SecurEnvoy SecurAccess Admin Console. The Initial Setup Wizard will run, pre-populated with the settings from the previous installation. You have the option to change these settings or accept the existing ones as required.

#### Installing an Additional SecurEnvoy Server

Some organizations wish to have more than one SecurEnvoy Security Server for failover, load balancing and other redundancy. SecurEnvoy itself does not have any load balancing features integrated within it, so this process will require load balancing services from a load balancer, like a F5, Citrix NetScaler or other.

Understanding that the services within SecurEnvoy will be using an SSL Certificate, it will be important to assure that you have configured SSL Session Persistency on your load balancer so that communication between the user and this system works properly.

There is no limitation on the number of SecurEnvoy Security Servers that can be used in a single environment. As long as they're setup as replicas.

Adding a second server is performed in the exact same manner as a standard installation, with only one exception.

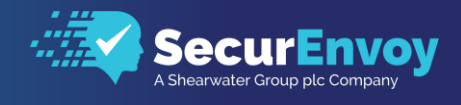

| 🔀 Advanced Configuration Wizard — 🗌                                                              | × |                                                                                             |
|--------------------------------------------------------------------------------------------------|---|---------------------------------------------------------------------------------------------|
| What type of installation is this?                                                               |   | <ul> <li>Follow the previously described<br/>install steps, selecting Additional</li> </ul> |
| O New De Frente 4 O server                                                                       |   | Server (Replica) as shown.                                                                  |
|                                                                                                  |   |                                                                                             |
| Additional Server (Replica)                                                                      |   |                                                                                             |
| O Upgrade                                                                                        |   | <ul> <li>Once you select Additional Server</li> </ul>                                       |
|                                                                                                  |   | (Replica) you will be prompted for                                                          |
|                                                                                                  |   | the following three files:                                                                  |
| Upload config.db and server.ini                                                                  |   |                                                                                             |
| You need to import config.db and server.ini from a backup or                                     |   | Config.db                                                                                   |
| other security server. These are usually located at<br>\Program Files\SecurEnvov\Security Server |   | • Server.ini                                                                                |
|                                                                                                  |   | Gateway ini                                                                                 |
| Upload config.db OK                                                                              |   | Catenayini                                                                                  |
| Upload server.ini OK                                                                             |   | These three files contain the working                                                       |
| Optional Upload gateway.ini OK                                                                   |   | configuration for the first server you                                                      |
|                                                                                                  |   | installed, but they do not contain:                                                         |
| Uploaded gateway.ini OK                                                                          |   | installed, but they do not contain.                                                         |
|                                                                                                  |   |                                                                                             |
| Continue                                                                                         |   | <ul> <li>Radius Clients and settings.</li> </ul>                                            |
|                                                                                                  |   | <ul> <li>Custom templates.</li> </ul>                                                       |
|                                                                                                  |   |                                                                                             |

Note: Additional Servers must use the same Service Account as the original.

#### Upgrading SecurEnvoy Security Server & Decommissioning Old Servers.

**Scenario**: 2 x Windows Server 2012R2, running SecurEnvoy on Security Server Version 8.1.504. Both Servers need to be decommissioned and replaced with 2 x Windows Server 2019, and SecurEnvoy needs to be upgraded to V9.4.505.

- Upgrade the existing SecurEnvoy Server(s) from V8.1.504 to V9.4.505, following the Steps above in "Upgrading SecurEnvoy Security Server".
  - If the servers running SecurEnvoy are virtual servers, then we recommend taking a snapshot of these prior to upgrading.
  - We do not recommend running SecurEnvoy on different versions,
- Build the new Windows 2019 Servers, install SecurEnvoy on these new servers as **replicas**. Please follow the steps in "Installing an Additional SecurEnvoy Server" to complete this.
  - The Installation Wizard will require a copy of the server.ini, gateway.ini & config.db from the old server to be used on the new servers.
- Introduce new servers into the current environment, and once satisfied, begin to decommission the old 2012R2 servers.
  - We recommend keeping older servers in use for at least 1 week, to ensure SecurEnvoy is working as expected on the new servers.
  - We recommend turning off the SecurEnvoy Services on the old servers during this time. (SecurEnvoy Batch Server, SecurEnvoy Radius, SecurEnvoy Web SMS Gateway)

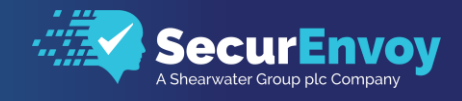

#### **RADIUS** Clients

Because each SecurEnvoy Security Server manages its own RADIUS Clients, you can either:

- Recreate the RADIUS Clients manually, on the new SecurEnvoy servers.
- Copy the contents of "C:\Program Files (x86)\SecurEnvoy\Security Server\Data\RADIUS\NAS" from an existing SecurEnvoy Security Server. (If the configuration is the same).
  - Please remember to the make changes/modifications on your VPN/Radius devices.

*Note:* The default radius port is **UDP 1812**. Though under some cases (NPS installed) you may be required to change this.

# Please Reach Out to Your Local SecurEnvoy Team...

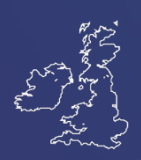

UK & IRELAND Belvedere House, Basing View Basingstoke, Hampshire RG21 4HG, UK Sales E sales@SecurEnvoy.com T 44 (0) 845 2600011 Technical Support E support@SecurEnvoy.com

T 44 (0) 845 2600012

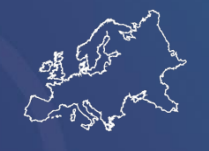

EUROPE Freibadstraße 30, 81543 München, Germany General Information E info@SecurEnvoy.com T +49 89 70074522

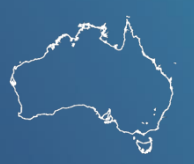

ASIA-PAC Level 40 100 Miller Street North Sydney NSW 2060 Sales E info@SecurEnvoy.com T +612 9911 7778

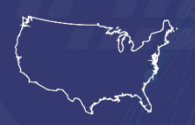

USA - West Coast Mission Valley Business Center 8880 Rio San Diego Drive 8th Floor San Diego CA 92108 General Information E info@SecurEnvoy.com

Т (866)777-6211

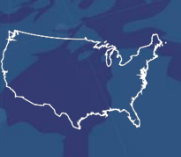

USA - Mid West 3333 Warrenville Rd Suite #200 Lisle, IL 60532 General Information E info@SecurEnvoy.com T (866)777-6211

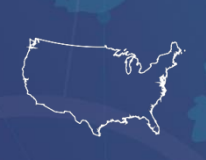

USA – East Coast 373 Park Ave South New York, NY 10016 General Information E info@SecurEnvoy.com T (866)777-6211

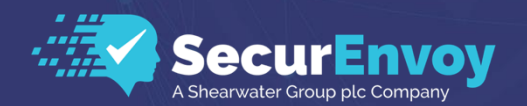

www.securenvoy.com

SecurEnvoy HQ, Octagon Point, 5 Cheapside, St Paul's, London, EC2V 6AA E: info@SecurEnvoy.com T: 44 (0) 845 2600010 Company No. 04866711 VAT Number GB 862076128